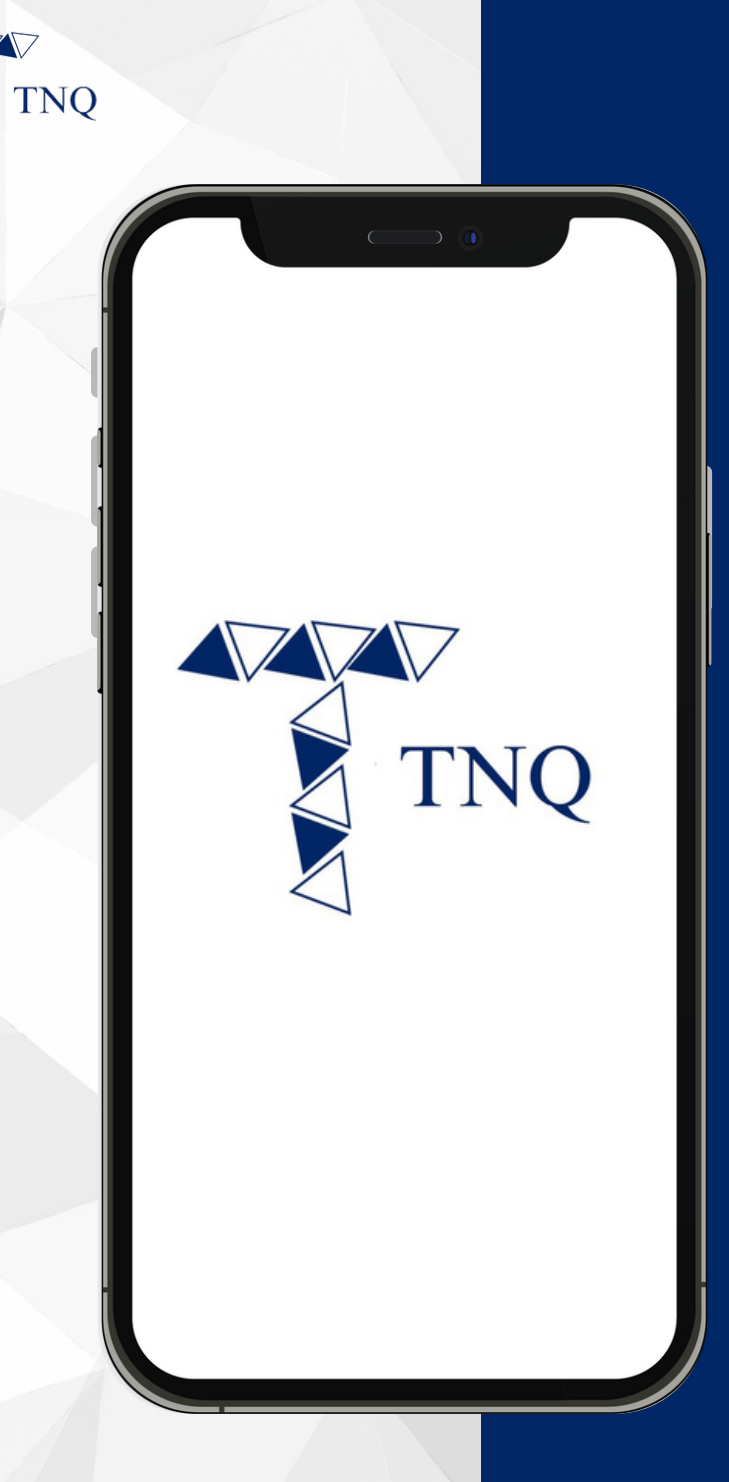

### How to:

#### Purchase TNQ Token

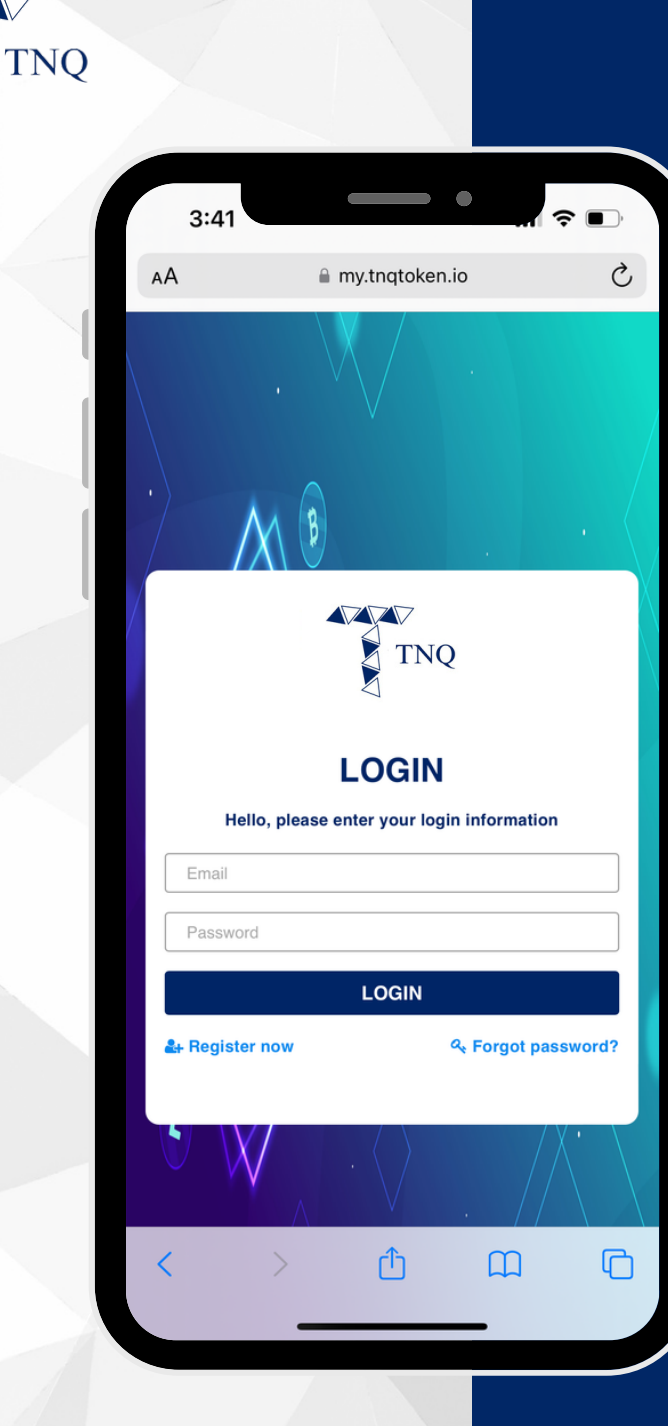

# Step 1:

#### Login to Your TNQ Token Account

| 4:46                  |                        | •               | ? ■  |
|-----------------------|------------------------|-----------------|------|
|                       | my.tnqtoke             | n.io            |      |
| Lisor ID              |                        |                 |      |
| $\equiv$              |                        |                 |      |
| Heterrais             |                        | Expected am     | ount |
| 0                     |                        | 0               |      |
| Available am          | nount                  |                 |      |
| 0                     |                        |                 |      |
| Referral ref:         |                        | (m = m = 1/ - 1 |      |
| https://n<br>ref=TNQ0 | ny.tnqtoken.io<br>0000 | /portal/signup  |      |
| Wallets               | Address :              | 0x8116F7        |      |
|                       |                        |                 | S?   |
| Amount 0.0            | 000000 -               | TNQ             |      |
| USDT                  | Address :0             | 0x8116F7        |      |
| <b></b>               | 222                    |                 | S?   |
| Amount 0.0            | 000000                 | USDT            | Z    |
|                       |                        |                 |      |

TNO

## Step 2:

Please ensure that you have deposited USDT into your wallet before proceeding to purchase TNQ Tokens.

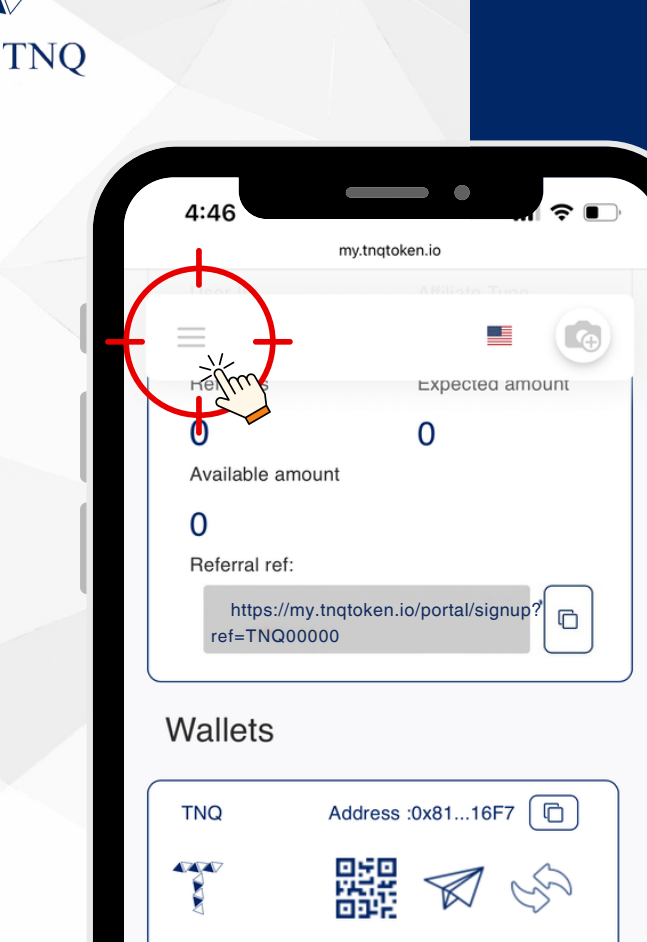

Amount 0.000000 TNQ

Amount 0.000000 USDT

USDT

Ŧ

Address :0x81...16F7

## Step 3:

#### Click the on Top Left Corner

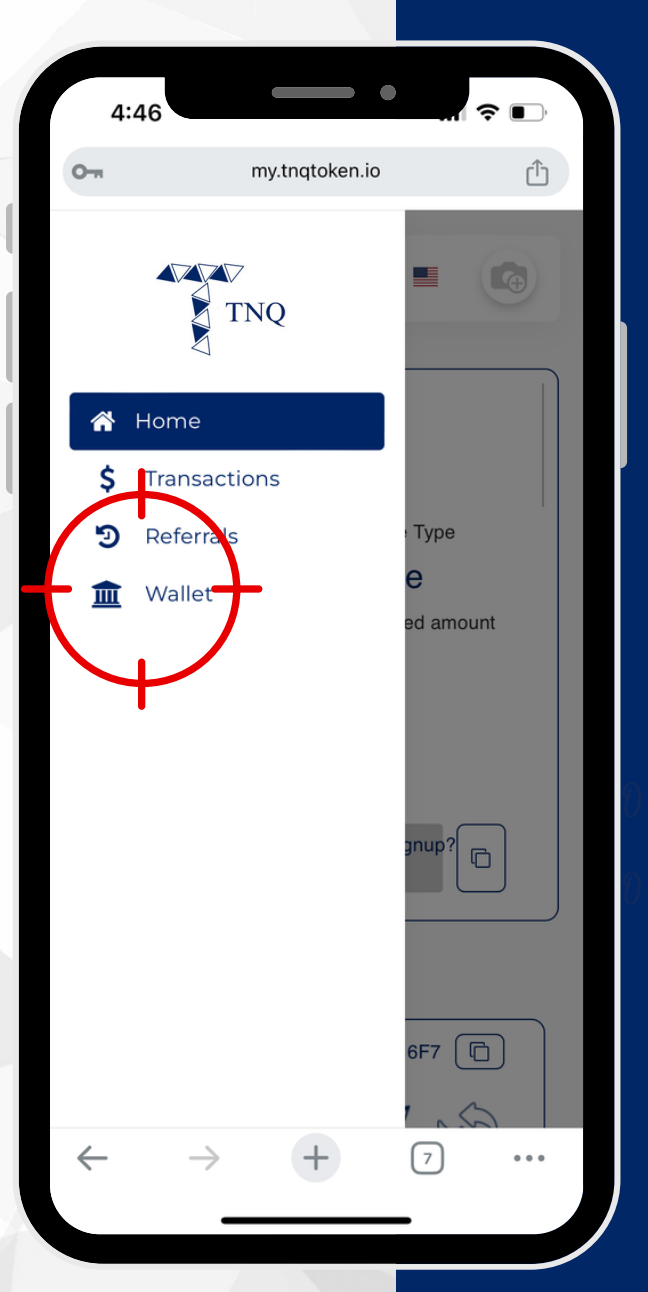

## Step 4:

#### Click on " <u>血</u> Wallet"

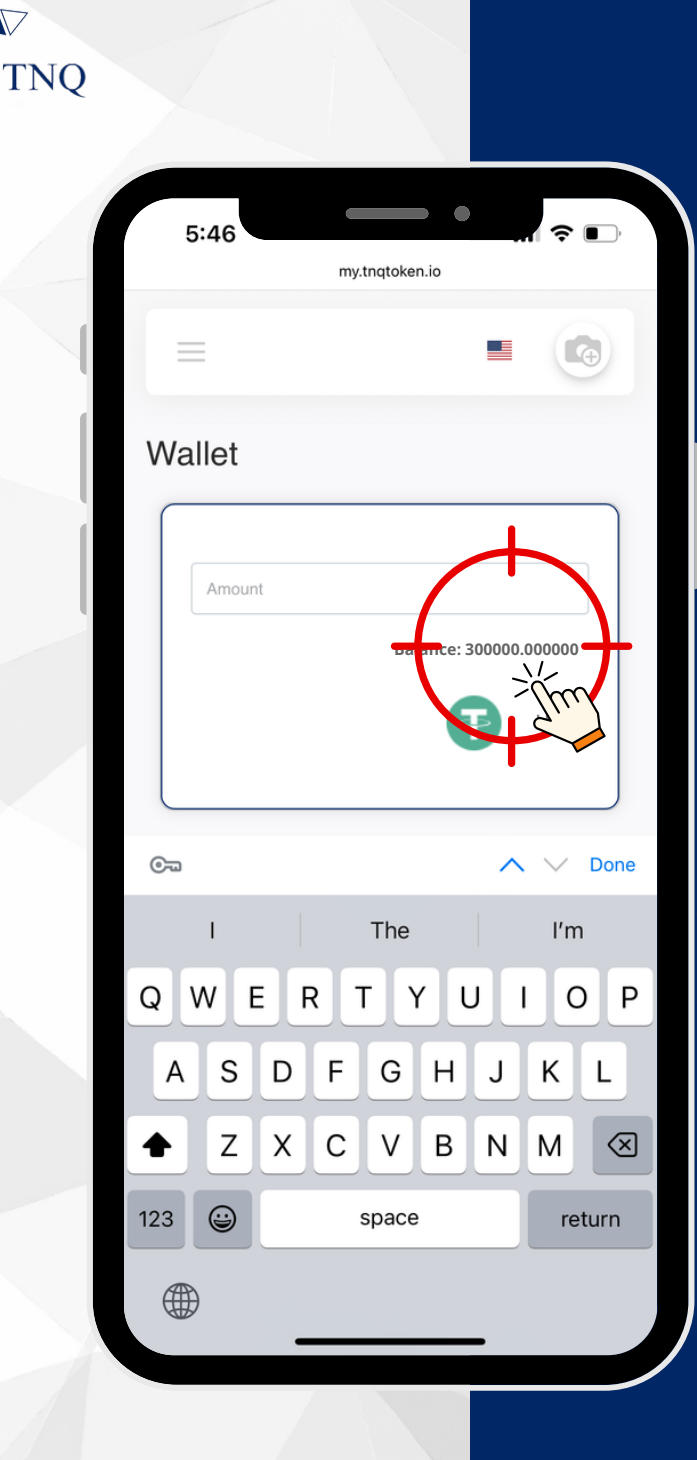

## Step 5:

#### Check your USDT Balance

Please ensure that an ample amount of USDT (ERC20) is available in the USDT wallet.

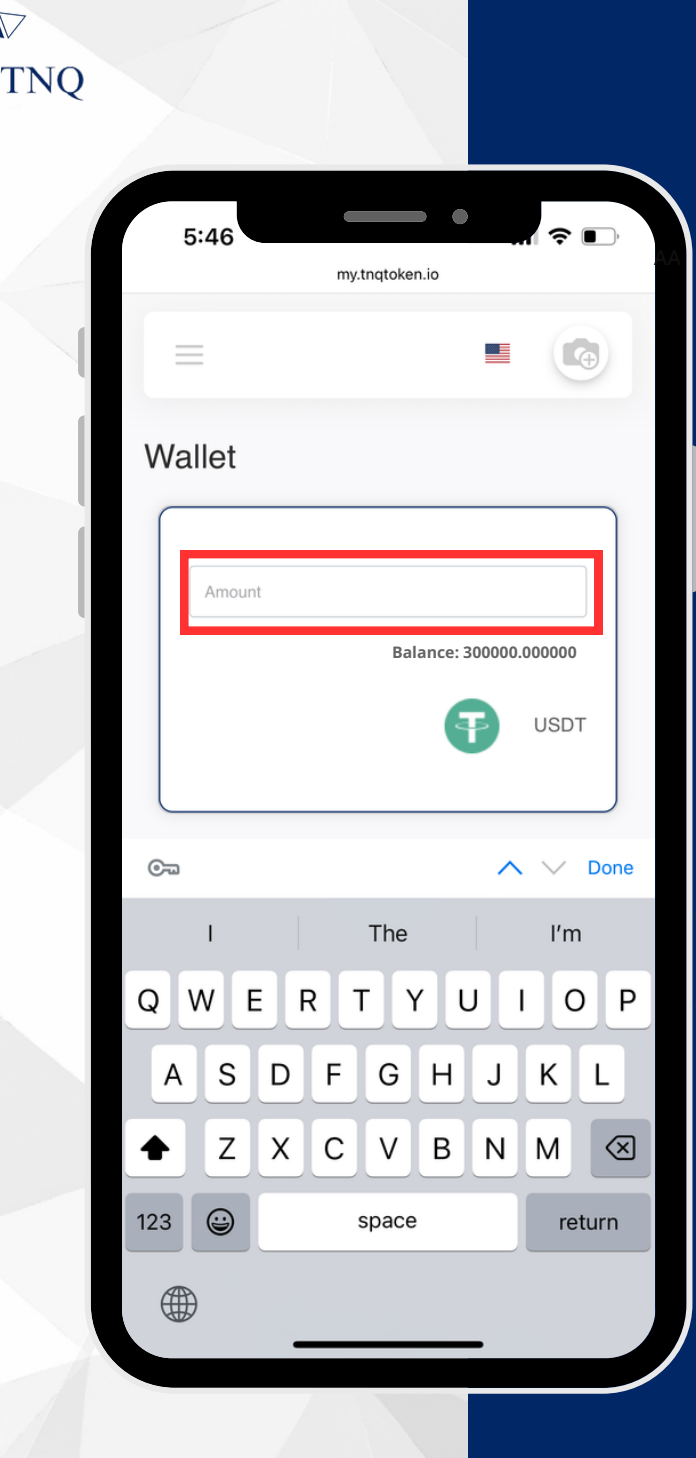

# Step 6:

#### Enter the Amount of USDT to Buy TNQ Token

Please note that 1% custody fee will be applied for the purchase of TNQ Tokens.

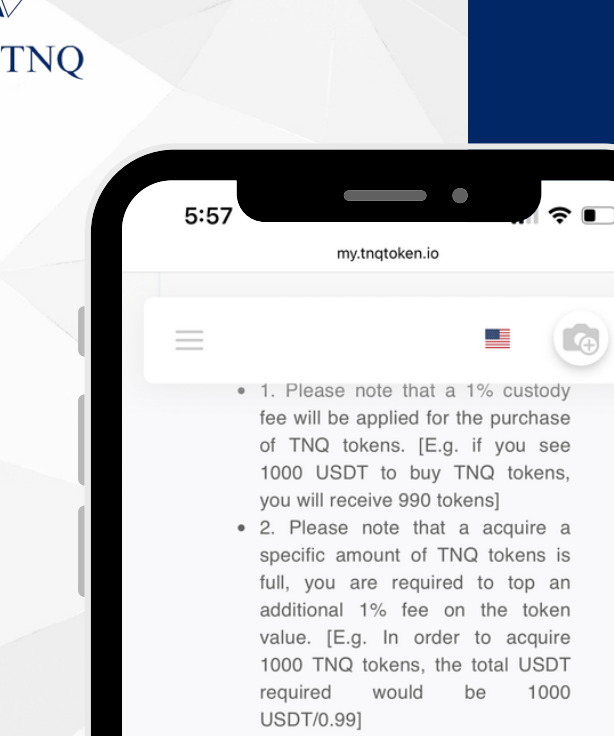

 3. Please note that in order to be eligible for dividends, a minimum holding of 1000 TNQ tokens is required. Kindle ensure your token holdings meet this threshold to avail of dividend benefits.

a providege that I have read and understood the pregarding the purchase of TNQ tokens

Buy

### Step 7:

#### Click to Agree the T&C and Click on "Buy"

Kindly read through the terms and conditions before purchasing TNQ tokens.

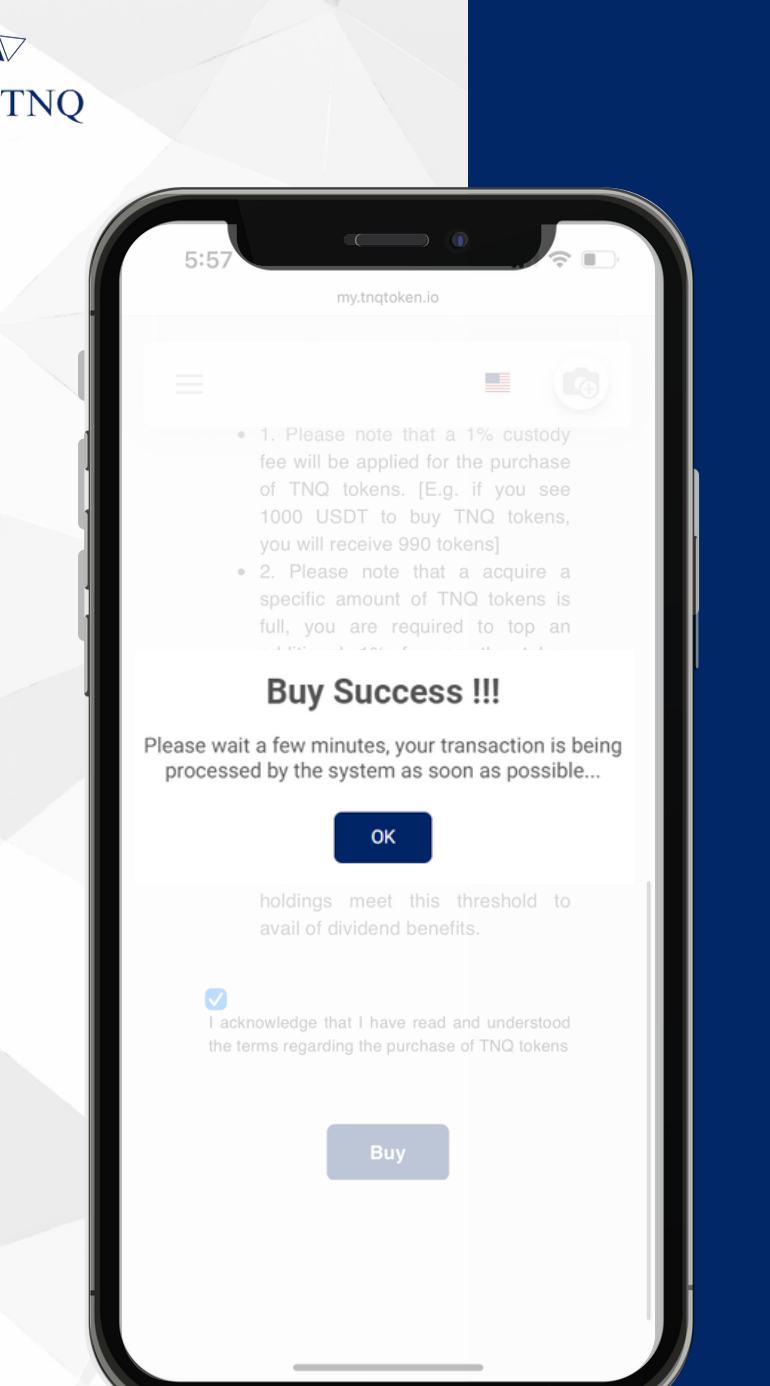

# **Step 8:**

#### You Have Successfully Purchased the TNQ Tokens